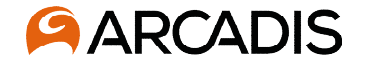

# Virtual Meeting Registration and Access Instructions

**Microsoft Teams Webinar** 

November 2021

To register for this event, please navigate to this link.

# How to Register for this event

- This teleconference is being hosted on Microsoft Teams.
- To register for this event, please navigate to this link.
- Enter required information where you see an asterisk (\*)
- When required information has been entered, the 'Register now' field will be active.
- Click 'Register now' and an email will be sent to the email provided with a link to the call.
- If you are unable to provide an email or join via MS Teams, you can call in for audio only:

Or call in (audio only) <u>+1 267-807-0624,,823996214#</u> United States, Philadelphia Phone Conference ID: 823 996 214#

| irst name *             |
|-------------------------|
|                         |
| .ast name *             |
|                         |
| mail *                  |
|                         |
| Affiliation             |
| Resident/Property Owner |
| City Official           |
| State Official          |
| O Government Agency     |
| Civic Association       |
| O Business Owner        |
| O Other                 |
| Register now            |

Register for this event

\* Reauired

### How to Register for this event

- After you have successfully registered, an email will be sent to the email provided that will indicate your seat has been reserved.
- The email confirming your registration will also include a link to join the event.
- If you are unable to provide an email or join via MS Teams, you can call in for audio only:

#### Audio only

+1 267-807-0624,,823996214#

United States, Philadelphia Phone Conference ID: 823 996 214#

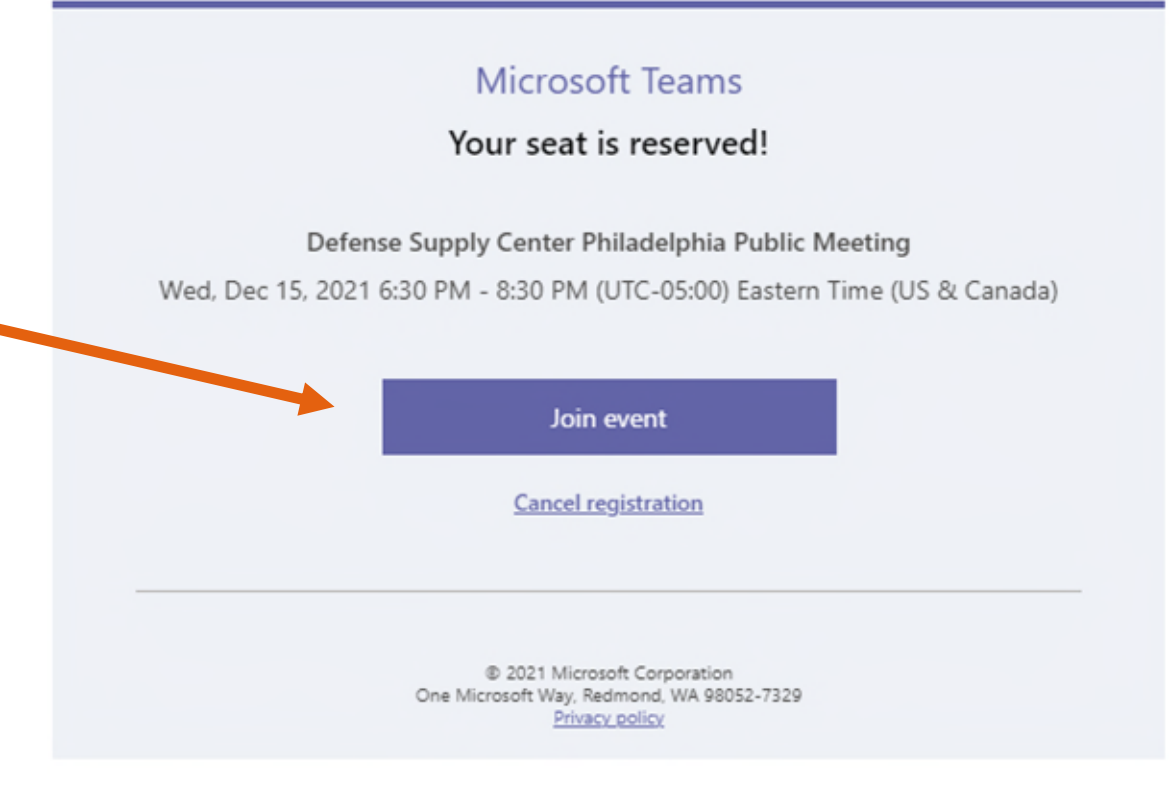

3

# How to Join this event

- On the day of the meeting, please select 'Join Event' (1).
- A prompt will open with three option for joining this meeting (2).
- If you do not have MS Teams already installed on your computer (option 2), please select 'Continue on this Browser' (3).
- If you are unable to provide an email or join via MS Teams, you can call in for audio only:

### Audio only

### +1 267-807-0624,,823996214#

United States, Philadelphia Phone Conference ID: 823 996 214#

### Microsoft Teams Your seat is reserved! Defense Supply Center Philadelphia Public Meeting Wed, Dec 15, 2021 6:30 PM - 8:30 PM (UTC-05:00) Eastern Time (US & Canada) 1 Join event Cancel registration © 2021 Microsoft Corporation One Microsoft Way, Redmond, WA 98052-7329 Privacy policy 2 Download Teams (work or school) Use the desktop app for the best experience. How do you want to join 3 Continue on this browser No download or installation required. your Teams meeting? Open Teams (work or school) T Already have it? Go right to your meeting.

### **MS Teams Webinar**

- To enter the Webinar, please enter your First and Last Name (and Affiliation, if any) (1).
- Select Join Now

Audio only

- A prompt will open with three option for joining this meeting (2).
- If you are unable to provide an email or join via MS Teams, you can call in for audio only:

+1 267-807-0624,,823996214#

Phone Conference ID: 823 996 214#

**United States, Philadelphia** 

| Choose your audio and video settings for<br>Meeting now |
|---------------------------------------------------------|
| I Name, First & Last Join now 2                         |
| Other join options<br>⊂∫× Audio off                     |

5

### **MS Teams Meeting Guide**

- This teleconference is being hosted on Microsoft Teams.
- To ask a question, open the meeting chat window by clicking the "Show conversation" button
- Enter question in the chat window that pops up where it says "type a new message", then click the arrow on the right to submit your question
- We will conduct our presentations first, but feel free to submit questions as we go. We will answer them at the end of the presentations.
- We will also have a Q&A session at the end of our presentations.

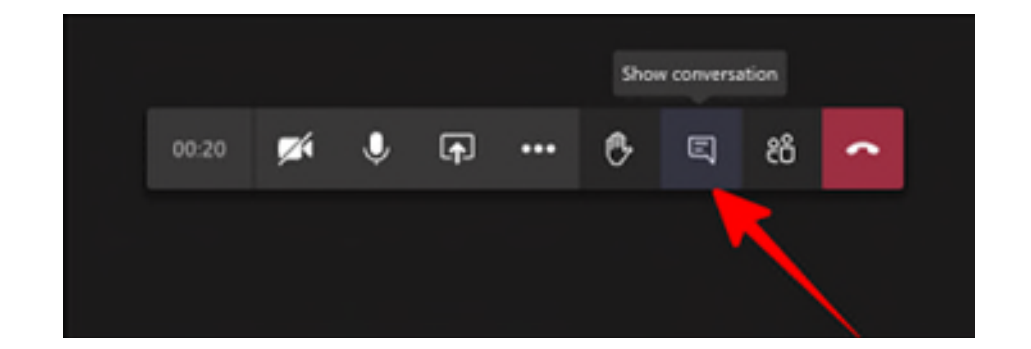

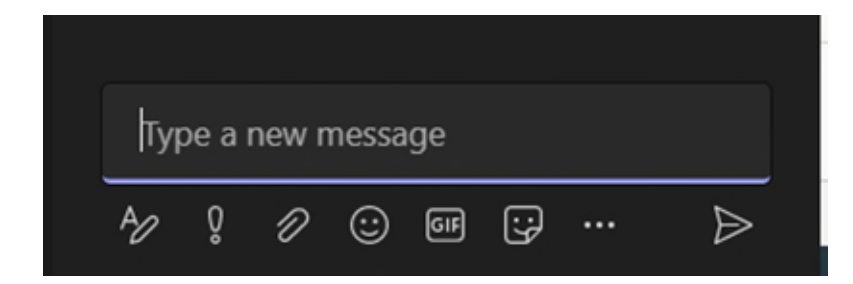

# **Audio Only Guide**

- This teleconference is being hosted on Microsoft Teams.
- If you are unable to provide an email or join via MS Teams, you can call in for audio only:

**Audio only** 

### <u>+1 267-807-0624,,823996214#</u>

United States, Philadelphia Phone Conference ID: 823 996 214#

- Audio Only will not allow you to see our presentation.
- To ask a question, Press \*5 on your phone. This will raise your hand. The moderator will indicate when your microphone has been enabled.
- When you microphone is enabled, to speak your question, Press \*6

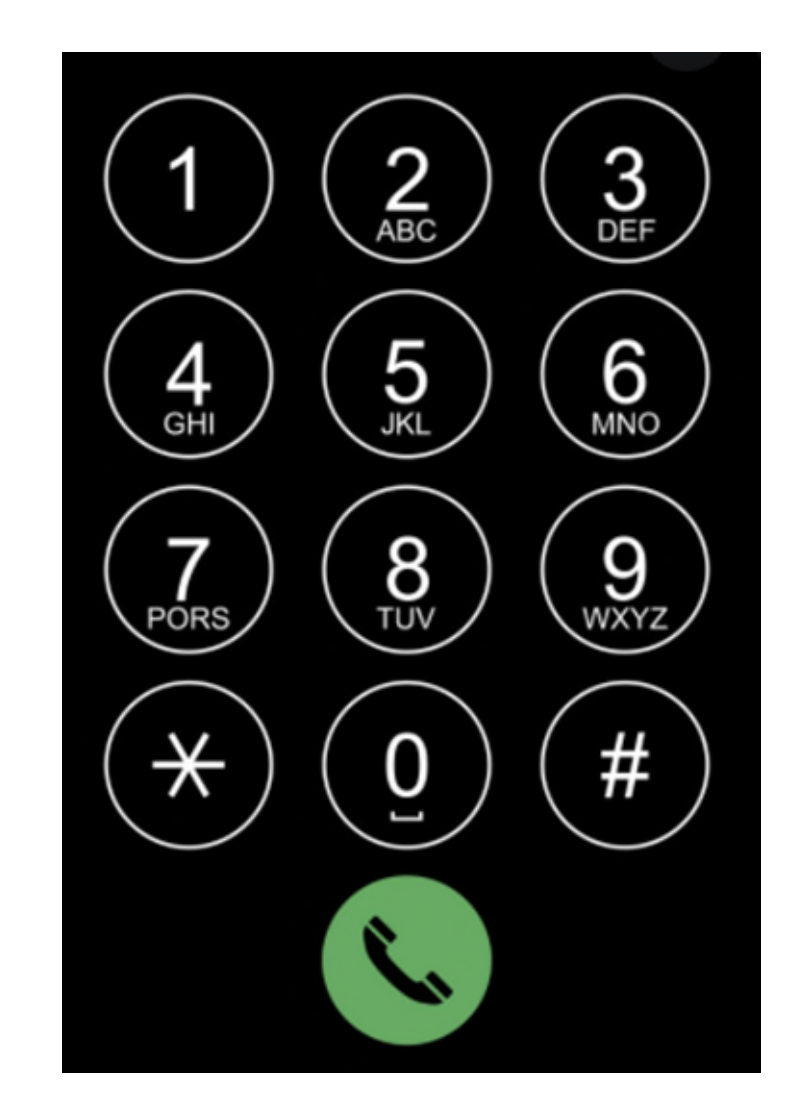

### **Key Links & Information**

- To register for this event, please navigate to this <u>link</u>.
- If you have any questions or concerns, please submit an email to the DLA at <u>DLAEnvPC@dla.mil</u>.
- DLA's <u>Webpage</u>

https://www.dla.mil/HQ/InstallationManagement/DoingBusinessWithInstallationManagement/Environment alDocuments/

If you dial in to the meeting, you will not be able to view our presentation. A copy of our
presentation is located on the DLA <u>Webpage</u>.

Audio only:

+1 267-807-0624,,823996214# United States, Philadelphia

Phone Conference ID: 823 996 214#